## **Screen Resolution in Win 7**

The best quality pictures and text can be had by using the correct screen resolution. When changing to a larger monitor or smaller monitor, reset the screen resolution.

- **1.** Rightclick a blank area of the Desktop.
- 2. Drag the resolution slider to the recommended setting if it is not already there.
- 3. Click APPLY and select Keep Changes if it looks good to you.

4. Click OK.

Revised 6/13/2012 JMM